# 南京信息工程大学体育运动委员会文件

体委发〔2024〕2号

## 南京信息工程大学 2024-2025 学年第一学期

# 校园阳光体育长跑实施办法

为积极贯彻习近平总书记在全国教育大会上关于学校体育工作的重要 论述,加快落实《全面加强和改进新时代学校体育工作的意见》和《学校 体育工作条例》等文件要求,切实全面提升学生身体素质,确保我校体育 课程改革计划的顺利进行,特制定本办法。

#### 一、组织管理

在分管校领导的领导下,学校体育部牵头负责,教务处、学工处、各 学院协同配合共同监督实施,并由体育部教师和学生巡查助理共同监督。 各学院应鼓励学生积极参加"阳光跑"活动,并通过广播、网络、宣传栏 等途径普及科学锻炼的常识,及时报道学生体育锻炼的开展情况及先进事 迹,营造良好的阳光体育锻炼活动氛围,协助做好学生参加"阳光跑"活 动的引导、组织和监管工作。

二、阳光跑规则

(一)活动对象:大一、大二全日制在校本科生,其他年级学生自愿参与。

(二)活动时间: 9月2号-12月29日(1-17周),共计119天。

(三)跑步时段:每天6:00-22:30,其中6:00-9:00:59为晨跑时段,9:01-22:30 普通跑时段;两种跑步类型的确定以跑步开始的时间点所在时段为依据, 如9:00开始跑步,但跑步结束的时间点已超出晨跑时段,仍算晨跑。

(四)运动模式:采用闪动校园 Pro版 APP 阳光跑模式("龙猫校园" 系统暂停使用)(具体方法详见附件 1)。

(五)跑步要求: 男生不低于2公里(7-18分钟完成), 女生不低于1.5 公里(7-14分钟完成); 跑步软件一天中只累计1次有效跑步记录, 多跑 的次数不再累计(活动奖励的次数除外)。

(六) AI 锻炼:如遇雨雪、雾霾等恶劣天气可使用闪动校园 Pro 版 APP 中的 AI 作业功能进行室内锻炼, AI 锻炼最多只能代替 10 次阳光跑(普通跑)。

#### 三、成绩认定

(一) 评分方法

1. "阳光跑"成绩计入学生体育课程成绩,其得分占体育课总成绩的
10%。

2.阳光跑成绩按百分制记分,最低标准为总次数18次(大一)、24次 (大二),其中有15次必须为晨跑,分数记为20分。在此基础上按照总 次数获得相应的分数,达到42次(大一)、48次(大二)及以上者记为100分;低于最低标准者记为0分,且体育课成绩不及格,最高记为59分。

3.阳光跑未达最低标准者必须在下一学期开学前完成补跑,补足所欠最低标准的次数后,方可获得体育补考资格,否则需要重修该学期的体育学分。

4.如遇伤病等原因无法正常进行阳光跑的,必须由学生本人提出申请 (表格在体育部网站上下载),并提供三甲医院的诊断证明原件或复印件 (证明中应含有医生注明的清晰建议),所在体育班级的教师与学院分管 学生工作领导在申请表中签署的意见,经体育部核实后酌情处理,相关材 料须在突发事件发生后十日内提交到体育部111办公室。如一个学期都不 能参加阳光跑的及时申请保健班。对于在已完成跑步次数与截止时间剩余 天数之和小于最低标准的学生不予受理阳光跑减免申请。

(二) 评分标准

| 得分学期             | 100             | 99              | 96              | 93              | 90              | 87              | 84              | 81              | 78              | 75              | 72              | 69              | 66               |
|------------------|-----------------|-----------------|-----------------|-----------------|-----------------|-----------------|-----------------|-----------------|-----------------|-----------------|-----------------|-----------------|------------------|
| 第1学期             | 42              | 41              | 40              | 39              | 38              | 37              | 36              | 35              | 34              | 33              | 32              | 31              | 30               |
| 第 2-4 学期         | 48              | 47              | 46              | 45              | 44              | 43              | 42              | 41              | 40              | 39              | 38              | 37              | 36               |
|                  |                 |                 |                 |                 |                 |                 |                 |                 |                 |                 |                 |                 |                  |
| 得分学期             | 63              | 60              | 56              | 52              | 48              | 44              | 40              | 36              | 32              | 28              | 24              | 20              | 0                |
| 得分<br>学期<br>第1学期 | <b>63</b><br>29 | <b>60</b><br>28 | <b>56</b><br>27 | <b>52</b><br>26 | <b>48</b><br>25 | <b>44</b><br>24 | <b>40</b><br>23 | <b>36</b><br>22 | <b>32</b><br>21 | <b>28</b><br>20 | <b>24</b><br>19 | <b>20</b><br>18 | <b>0</b><br>18>~ |

阳光跑评分标准

注:如遇特殊情况,评分标准由体育部酌情调整

四、激励机制

为鼓励大学生积极参与体育锻炼,本学期特制定如下激励政策:

(一)晨跑日:从本学期的第2周开始至第17周,每周周一设定为"晨跑日",晨跑日当天会发布活动跑提示,点击APP中的"活动跑"选项并完成者即可获得2次晨跑奖励,同时当天不受只跑1次的限制,还可正常完成一次阳光跑,相当于一天可以完成3次阳光跑。

(二)参加校运会开幕式团体操表演以及各种校级体育赛事均可获得 晨跑奖励,具体标准会在竞赛规程中公布。

(三)大二融合课中"以赛代课"的学生,阳光跑免跑。

(四) 校体育代表队队员, 阳光跑免跑。

#### 五、作弊行为认定与处理

(一) 作弊行为认定

1.借助任何代步工具进行长跑活动;

2.委托或代替他人进行长跑活动;

3.单人携带多个手机进行长跑活动(多个阳光跑 APP 同时启动);

4.利用网络软件刷长跑活动;

5.非正常使用 AI 锻炼;

6.其它由体育部认定为弄虚作假的行为。

(二) 作弊行为处理

系统具备完善的作弊行为大数据分析识别功能,软件将对锻炼数据定 期或不定期筛选,严重作弊行为系统将暂停或冻结用户账户使用。若出现 作弊行为,一经查实作弊者:首次违规,在学期末减去违规者该学期规定 满分次数的一半数量;再次违规,减去违规者该学期规定的全部次数。

六、注意事项

(一)阳光跑(含AI锻炼)前须做好各项准备工作,包括穿合适的运动鞋服,充足的睡眠、合理的饮食等,做好跑前准备活动和跑后放松活动。

(二)如出现身体不适(发热、咳嗽、咽痛、腹泻、乏力)、天气状况不佳(雾霾、雨雪等)等情况,请及时暂缓或停止锻炼,避免对身体造成伤害。

(三)阳光跑过程中注意对校园内各类机动车、电动车、自行车的避让,切勿边跑步边看手机,以免发生危险,确保人身安全。

(四)建议选择白天进行跑步锻炼,如果选择晚上锻炼,应注意观察 路面情况,确保活动安全。

(五)在使用软件过程中如遇疑问,可直接联系客服解决相关问题(详见"闪动校园"操作指南-联系方式)

(六)为保证阳光跑信息渠道畅通,请各学院安排大一、大二各班级1名体育委员加入"南信大阳光跑学生群"。

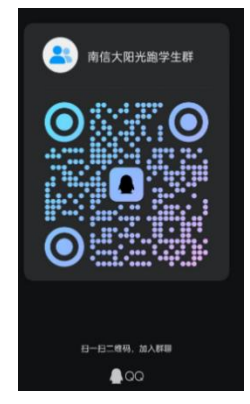

## 七、本办法由体育部责解释。

附件1.闪动校园阳光跑软件操作使用说明 附件2.APP使用注意事项及常见问题解答

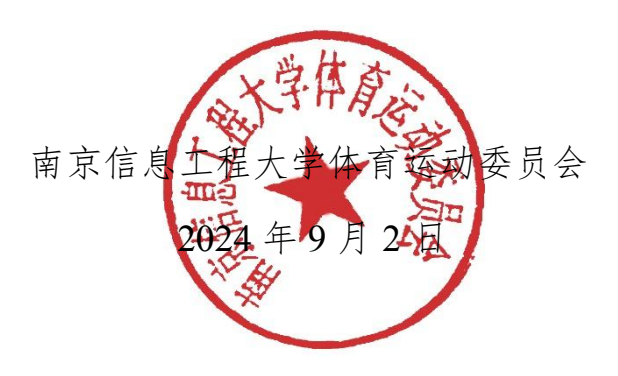

## 附件1.闪动校园阳光跑软件操作使用说明

(一) 下载软件

1. 可扫描下方二维码下载软件。

2. 苹果手机进入 APPstore (ios) 搜索"闪动校园 Pro"进行下载安装; 小米、华为、 OPPO、vivo 等(安卓) 手机可以在手机自带的应用市场搜 索"闪动校园 Pro"进行下载,也可以通过 360 手机助手、应用宝、百度手 机助手搜索进行下载。

| 扫描二维码下载APP | 苹果手机App Store搜索 "闪动校园Pro" |
|------------|---------------------------|
|            | Cownload on the App Store |
|            | 安卓手机应用市场搜索"闪动校园Pro"       |

(二) 注册认证

1. 根据界面提示进行注册。

2. 输入学号进行校检,自动匹配学生对应姓名信息,确认相关信息是 否正确。

3. 完成注册认证,正式启用。

| 注册                                                                                                    | 学生信                                     | 认证完成                                                                                                    |          |     |
|----------------------------------------------------------------------------------------------------|-----------------------------------------|----------------------------------------------------------------------------------------------------|----------|-----|
| RB-124<br>BB-124<br>BB | AT AT A A A A A A A A A A A A A A A A A | 40     40       C     80.495.8     80.4       C     40.495.8     80.4       R     8.5     10.4       R     8.5     10.4       R     8.5     10.4       R     8.5     10.4       R     8.5     10.4       R     10.4     10.4       R     10.4     10.4       R     10.4     10.4       R     10.4     10.4       R     10.4     10.4 |          |     |
|                                                                                                    |                                         |                                                                                                    | <b>0</b> | 2 Q |

(三) 开始跑步

使用"阳光跑"功能,熟悉学校所制定的跑步计划、规则等

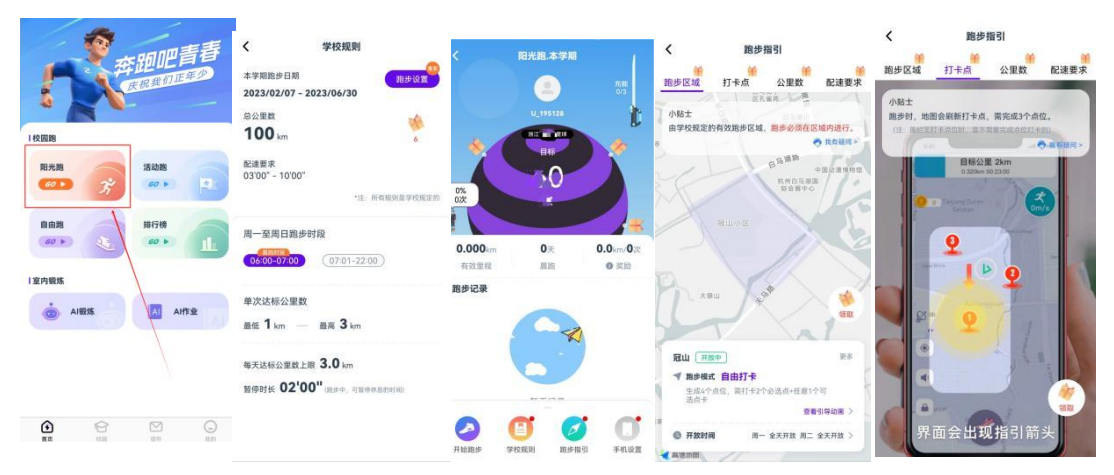

点击"开始跑步"

1. 公里数:每次跑步须跑完要求的最低公里数;

2. 点位打卡

顺序打卡模式:系统随机跳出需要经过的全部点位,需按照点位标记 的顺序 1→2→3→……依次经过地图界面全部点位,未按照顺序靠近点位则 不感应。点位有一定的感应范围,靠近打卡点根据提示确认是否经过打卡 点;开始跑步后缩小地图可看到全部点位分布,具体点位数量以界面显示 为准。

3. 跑步速度:符合配速要求;

完成以上规则后长按暂停可结束跑步,跑步记录计入有效成绩。

(四) AI 锻炼

1. 首页最底部 "AI 作业"-"开始锻炼",按照 APP 页面提示进行。AI 运动进行锻炼(跑步和 AI 运动 都完成当天只计入一次成绩)抵扣阳光跑次数达,学 期内达到抵扣上限后将不再计入。AI 运动次数自动抵 扣次至阳光跑进度,可在阳光跑进度页面查看相应抵

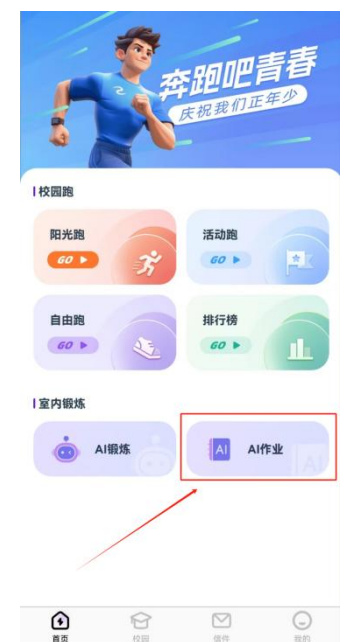

扣代替情况。

2、可选择组合: A 组合、B 组合、C 组合。每日完成其中一个组合记为 一次有效 AI 锻炼。动作要领可在 APP 观看视频或图片指导,各组合内动作 要求如下: (各组合动作要求会根据情况进行调整,具体以系统页面展示 要求为准):

| 动作名称 | 运动时长(秒) | 最低次数 | 休息时长(秒) | 备注   |
|------|---------|------|---------|------|
| 开合跳  | 30      | 20   | 10      | 手机竖放 |
| 跳绳   | 60      | 100  | 10      | 手机竖放 |
| 开合跳  | 60      | 50   | 10      | 手机竖放 |
| 跳绳   | 60      | 100  | 10      | 手机竖放 |
| 开合跳  | 60      | 50   | 10      | 手机竖放 |
| 高抬腿  | 60      | 40   | 10      | 手机竖放 |
| 深蹲   | 60      | 20   | 0       | 手机竖放 |

A组合

B组合

| 动作名称 | 运动时长(秒) | 最低次数 | 休息时长(秒) | 备注   |
|------|---------|------|---------|------|
| 开合跳  | 60      | 50   | 15      | 手机竖放 |
| 跳绳   | 120     | 150  | 15      | 手机竖放 |
| 开合跳  | 60      | 50   | 10      | 手机竖放 |
| 跳绳   | 120     | 150  | 15      | 手机竖放 |
| 高抬腿  | 60      | 50   | 15      | 手机竖放 |
| 深蹲   | 60      | 25   | 0       | 手机竖放 |

C组合

| 动作名称 运动时长(秒) 最低次数 休息时长(秒) 备注 |
|------------------------------|
|------------------------------|

| 开合跳 | 30 | 20 | 10 | 手机竖放 |
|-----|----|----|----|------|
| 跳绳  | 30 | 60 | 10 | 手机竖放 |
| 开合跳 | 30 | 25 | 10 | 手机竖放 |
| 高抬腿 | 30 | 25 | 10 | 手机竖放 |
| 深蹲  | 30 | 10 | 10 | 手机竖放 |
| 跳绳  | 30 | 60 | 10 | 手机竖放 |
| 开合跳 | 30 | 25 | 10 | 手机竖放 |
| 高抬腿 | 30 | 25 | 10 | 手机竖放 |
| 深蹲  | 30 | 10 | 10 | 手机竖放 |
| 跳绳  | 30 | 60 | 10 | 手机竖放 |
| 开合跳 | 30 | 25 | 10 | 手机竖放 |
| 高抬腿 | 30 | 25 | 10 | 手机竖放 |
| 深蹲  | 30 | 10 | 0  | 手机竖放 |

(五) 跑步奖励活动参与方式

1. 跑步奖励活动为鼓励大家积极参与跑步锻炼,参与活动后,跑步将额外获得计入总目标的公 里数或次数。 跑步奖励活动参与方法: APP 进入 后首页,点击"活动跑"。未从此入口进入则视为 放弃参与活动跑!

 是否有奖励活动或奖励活动开放时间具体 以学校规定或系统设置(通知)为准。

(六) 查看跑步记录

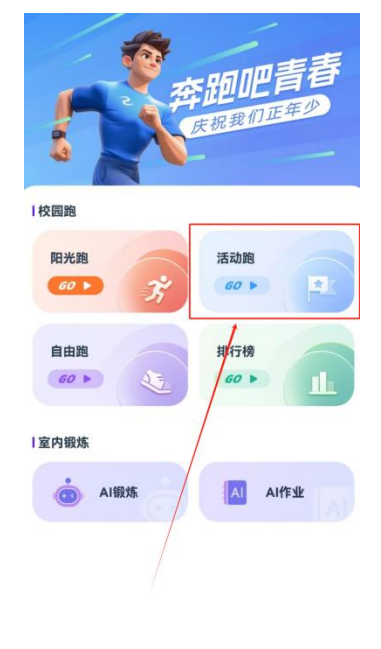

٦

Ø

 $\boxtimes$ 

完成跑步后可在开始跑步页面查看当前校
园跑完成情况,具体跑步任务要求以学校公告文件为准,留意公告是否对
晨跑次数、最少次数或公里数、附件公里数或次数对应的体育成绩奖励等。

2. 学生可通过手机 APP 及时查询自己相关的校园跑信息,如对记录和 里程有异议者,请及时与客服联系。

(七)联系方式

在使用软件过程中如遇疑 问,可通过以下方式联系解决。 可保留跑步运行界面截图或录 制屏幕,准确描述遇到的情况, 以便于快速解决使用过程种遇 到的问题,答疑解惑。

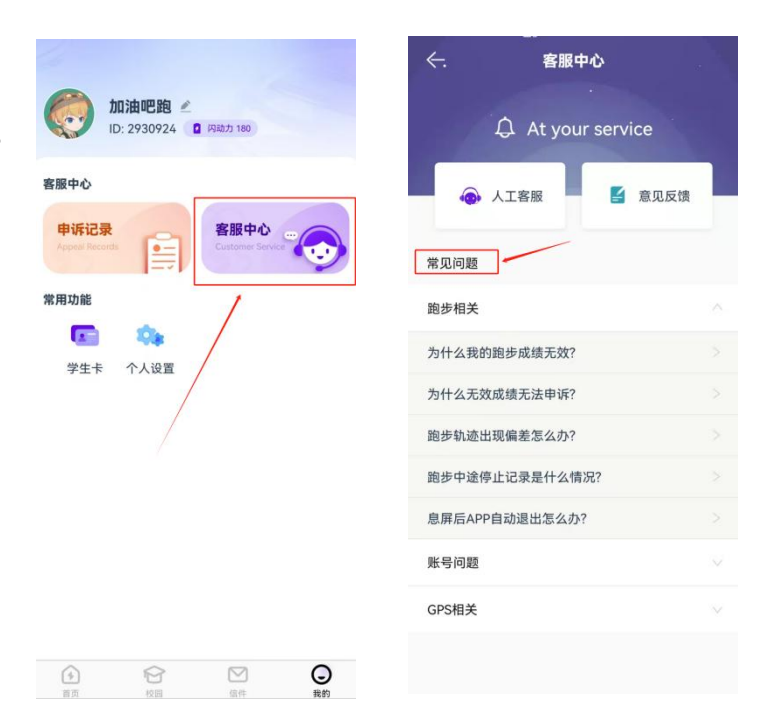

1. 可在 APP "我"-"客服中心",查看常见相关注意事项。

2. 可通过 APP"客服中心"-"人工客服"入口在人工值班时间段内联 系咨询。

3. 可通过各班级体委反馈至相关负责学生。

4. 可查阅附件: APP 使用注意事项及常见问题解答。

#### 附件 2.APP 使用注意事项及常见问题解答

(一) 常见问题解答

1. 为什么我的跑步成绩无效?

情况一: 非正常跑步行为

系统具有完善的防作弊检测功能,经系统监测到的一切非正常跑跑步 行为判断为无效。

代他人跑步,一人多机,同一设备多账号登录,单一账号登录多设备 均按照作弊处理;

手机上运行虚拟软件,安装 root 刷机, xposed 模拟器软件、抢红包软件、游戏外挂软件等均会触发系统的防作弊机制,使用 APP 须卸载上述软件;

技术性作弊、代刷软件,手机分身双开以及尝试通过技术方式等,系 统会实时或定期分析,均会被判定为作弊行为;

平台定期不定期对历史有效跑步记录进行复核,如复核为作弊记录, 则有效记录同样会变更为无效记录;

涉及影响账号安全的作弊行为将进行封号等暂停软件使用处理,封号 分为临时封禁(到期自动解封)和永久封禁,永久封禁学生需经校方授权 方可解封。

平台将按照校方方案或授权进行如成绩清零等操作。

情况二: 配速异常 不在速度(配速)区间范围内则为无效。

情况三:未经过全部打卡点。

情况四:单次跑步的公里数,未达到学校的规定,将被判断为无效。

情况五: 成绩重新审核 学校老师在后台将该成绩更正为无效, 如处罚 性成绩清零等。

2. 为什么我的 AI 锻炼无效

情况一:为按照组合要求完成全部动作、超过当天抵扣上限、超过每日计入上限;

情况二:作弊方式完成的记录。

3. 为什么长时间显示定位中?

当在宿舍或教室等地方打开软件开始跑步时因建筑物遮挡导致信号弱, 请在开阔地跑步,并确认手机是否开启低电量模式。请将闪动加入忽略电 池优化白名单。

4. 为什么搜不到定位信号?

情况一:请检查手机是否打开了 GPS 开关,并移至室外开阔处再进行 尝试。

情况二: 在某些情况下,设备可能会失去与位置服务的连接。请重新 启动设备解决。

5. 跑步轨迹出现偏差怎么办?

情况一:跑步轨迹出现小范围折线波动,可能因为 GPS 信号和省电模式的影响,请移步至旷阔地点进行跑步。

情况二:跑步轨迹出现大量直线,请在跑步过程中保持手机常亮,切 勿不能开启省电模式;如果跑步过程中需要熄屏或者切换到后台,请给予 "闪动校园 Pro"后台运行权限以及始终允许获取定位的权限,权限更改请 在手机应用权限设置中进行调整。

6. 跑步中途停止记录是什么情况?

情况一:检查是否在电子围栏的范围内跑步,超出电子围栏范围软件 会自动暂停记录跑步,返回电子围栏内会自动继续开始记录。

情况二:请给予"闪动校园 Pro"后台运行权限以及始终允许获取定位的权限,如果未设置,跑步过程中可能产生停止记录的情况。权限更改请 在手机应用权限设置中进行调整。

7. 熄屏屏后 APP 自动退出怎么办?

是由于系统自动结束了"闪动校园 Pro"进程,跑步进程会被暂时保留, 5分钟内重启 APP 可以在原来的跑步进程上继续进行跑步。

为防止出现此类现象,请将"闪动校园 Pro"在手机设置中添加至系统 白名单。

8. 换手机号了怎么办?

目前同学们可以前往"闪动校园 Pro"设置中(我-设置--账号管理) 更改手机号(一个账户一天最多可更换一次,一年内最多可更换三次)。 如果手机卡丢弃,则需要联系人工客服,提供姓名、学号原手机号、现手机号。同学们可设置密码登录方式,防止出现原手机号弃用无法接收验证码导致无法登录软件的情况。

(二) APP 使用注意事项

苹果手机设置及注意事项

1. 在下载完 APP 第一次进入软件,点击开始跑步时(调用定位权限) 会弹出弹框,请确认允许使用定位权限。

2. 使用 APP 跑步时第一次进入后台运行(息屏,即第一次使用这个软件进入后台运行),再进入前台运行时(点亮屏幕)时会给出是否设置"始终允许"的弹窗。此时应选择"始终允许",防止息屏导致的里程不记录或出现直线的情况。为防止第一次使用跑步软件息屏导致的路线直线等情况,可提前在"设置"-"隐私"-找到"闪动校园"-设置"始终允许"。

3. 设置"后台应用刷新"。"设置"-"通用"-"后台应用刷新"-打 开选择"WLAN 与蜂窝移动网"。

安卓手机设置及注意事项

 定位权限"设置"-"隐私"内打开闪送校园定位权限,并选择高 精度定位。

2. 后台保护设置、放睡眠设置和电池优化白名单设置 设置方法可在 APP-跑步页面-进入"学校规则"-点击"跑步设置",根据提示引导设置 相关项目。首次使用时手机会提示是否"允许",为确保数据记录准确请 全部选择"允许"。

3. 请勿分屏操作,跑步过程中请勿进行分屏操作,否则您的跑步数据 可能会被清空。

4. 其他注意事项

某些第三方自动清理应用程序可能会阻止 APP 运行。如已下载任何缓存清理或内存清理的应用程序,请检查保证"闪动校园 Pro"是免除在内的。 另外请将获取运动数据设置为始终允许选项,使用中允许可能会使手机定 制系统间歇性屏蔽获取数据权限导致数据异常。

(三)提升定位精度的方法

1. 保证 4G/5G 信号连接。

2. 关闭 WIFI 连接。WIFI 和热点连接容易出现信号不稳定的情况导致跑步数据记录不准确。跑步过程仅消耗极少流量,请勿担心流量消耗。

3. 请勿使用省电模式,保持电量充足以免自动进入省电模式。

4. 其他注意事项 某些情况下,设备可能会失去与位置服务的连接,重 启手机可解决问题。

(四) AI 锻炼相关注意事项

1. 请按照界面提示将手机放置在合适位置;

2. 确保环境光线条件,背光或光线太暗将影响动作识别,导致无法计数或计时;

3. 运动时穿着运动服装,以便于系统识别计数;

4. 请选择合适安全的运动空间和场地,避免打扰他人休息或学习;

5. AI 锻炼可以打开 WIFI。